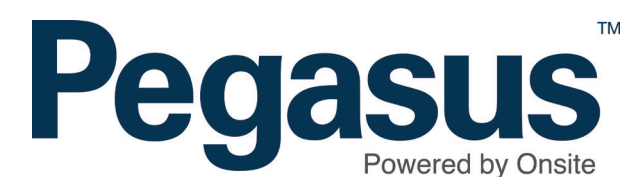

# Adding a company to a cardholder

### ADDING A COMPANY TO A CARDHOLDER

Please follow this guide to add a company to a cardholder in Onsite.

Adding an additional Company to Cardholder that works at your site/realm, will allow you to change the Default Company that Cardholder works for, so this be a requirement

**NOTE:** Adding a Company to a Cardholder has an **impact** on data privacy. Ensure that you are adding that Cardholder to the **correct** company that they are also working for. Duplicate companies with similar names appear in Onsite Track Easy.

Where you are in doubt, the recommended approach is to contact the Cardholder or main company contact directly prior to completing this action, to seek confirmation that they approve of this request.

| Jason              | Smith  | (cardholder) |       |    |                  |        |         |     |
|--------------------|--------|--------------|-------|----|------------------|--------|---------|-----|
| gene               | ral    | competencies | roles | t  | tasks            | keys t | raining | sit |
|                    | repo   | ort          |       |    |                  |        |         |     |
|                    |        |              |       |    |                  |        |         |     |
| rks For            | 1000   |              |       |    |                  |        |         |     |
| rks For<br>Default | Compan | у            |       | Id | Site Association | Roles  | View    | _   |

# Step 1

Login to Onsite.

In the cardholder's profile, next to the Works For table click add.

#### **Onsite Companies for Jason Smith**

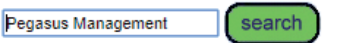

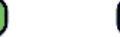

Found 2 matches.

| Company                                       | Туре       | Assoc.       | ld    | ABN            | Address                | Phone No.  |
|-----------------------------------------------|------------|--------------|-------|----------------|------------------------|------------|
| Pegasus Management Pty. Limited               | Employer   | $\checkmark$ | 138   | 91 080 018 800 | 426 King St, Newcastle | 1300441433 |
| Designed Management D4: 1 (anti- of FT6) (140 | Contractor |              | 04054 | 04 000 040 000 | 41 41                  | 41         |

add

## Step 2

*Search* for the company you want to add this cardholder to. *Select* the company.

| Warning                                                                           |                                                                                                    | • |
|-----------------------------------------------------------------------------------|----------------------------------------------------------------------------------------------------|---|
| The requested ac                                                                  | tion requires you to enter an Admin Note.                                                                                                    |   |
| This will make:                                                                   | Jason Smith                                                                                                    |   |
| an employee of:                                                                   | Pegasus Management Pty. Limited                                                                                                    |   |
| This may allow o                                                                  | company users to view confidential information about this person.                                                                                                    |   |
| Only proceed if                                                                   | you are certain this person does work for this company.                                                                                                    |   |
| Authorised By:                                                                    | John                                                                                                    |   |
| Comment:                                                                          | Now working for Pegasus as well.                                                                                                    |   |
|                                                                                   |                                                                                                    |   |
|                                                                                   |                                                                                                    |   |
| <ul> <li>To proceed yo</li> <li>Your entries w</li> <li>If you cancel,</li> </ul> | ou will need to name the person who authorised this action, which may be you, and to explain why it is required.<br>ill be logged in an Admin Note, which can be accessed from the Report menu.<br>this action will NOT proceed, and you will be returned to the previous page. |   |
| cancel                                                                            | proceed                                                                                                    | Ŧ |
|                                                                                   | •                                                                                                    |   |

#### Works For

| Default      | Company                         | ld  | Site Association | Roles                | View |     |
|--------------|---------------------------------|-----|------------------|----------------------|------|-----|
| $\checkmark$ | Onsite Track Easy Pty Limited   | 251 | Employee         | Employee, Contractor | View | _   |
| set          | Pegasus Management Pty. Limited | 138 | Employee         | Employee             | View | add |

# Step 3

An administration note will appear for you to complete.

# Step 4

To make this company the default for this cardholder at your site, click *set* in the *Works For* table.

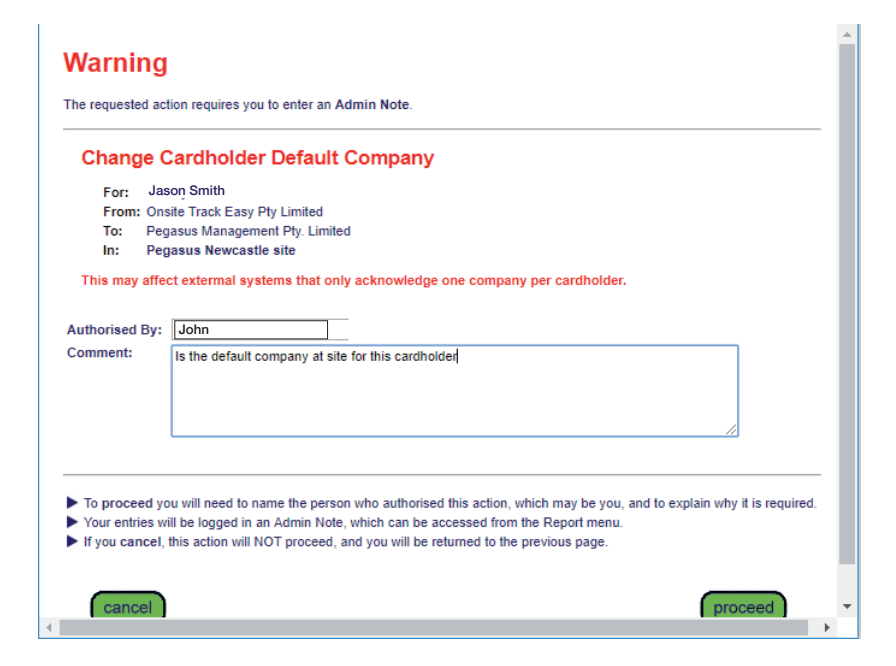

# Step 5

An administration note will again appear for you to complete.

Click *proceed* to finalise the process.

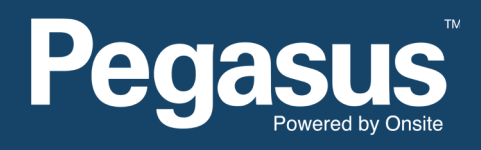

For questions or assistance please call 1300 131 194 or email support@onsitetrackeasy.net.au